# えひめ電子入札共同システム

# 質問回答

# 工事・委託業務

# 操作マニュアル

(受注者用)

# 目次

| 1. | ł    | 操作マニュ    | ェアルオ | 既要      |       |       |      |   | <br> | <br> | 1  |
|----|------|----------|------|---------|-------|-------|------|---|------|------|----|
|    | 1.   | 1. 操作マ   | ?ニュフ | アルの見方.  |       |       |      |   | <br> | <br> | 1  |
| 2. |      | 質問回答機    | 後能 お | 起動操作説明  | ]     |       |      |   | <br> | <br> | 2  |
| 3. | İ    | 説明要求機    | 後能 技 | 操作説明    |       |       |      |   | <br> | <br> | 5  |
|    | 3.   | 1. 入札説   | 钥書   | ・案件内容-  | ·覧表示  |       |      |   | <br> | <br> | 5  |
|    |      | 3.1.1. 入 | 、札説明 | 月書・案件内  | 容調達案( | 牛一覧表規 | 示    |   | <br> | <br> | 5  |
|    |      | 3.1.2. 入 | 、札説明 | 月書・案件内  | 容質問お。 | よび回答- | -覧表示 |   | <br> | <br> | 7  |
|    | 3. 2 | 2. 入札説   | 明書   | • 案件内容質 | 間内容登  | 録     |      |   | <br> | <br> | 9  |
|    | 3. 3 | 3. 入札説   | 明書   | ・質問内容お  | よび回答  | 内容確認  |      |   | <br> | <br> | 13 |
| ļ  | 3. 4 | 4. 入札説   | 钥書   | ・案件内容質  | 間内容お  | よび回答  | 内容印刷 | ] | <br> | <br> | 15 |

# 1. 操作マニュアル概要

# 1.1. 操作マニュアルの見方

#### ① 業務の流れを確認する

説明要求の操作の説明の冒頭には、以下のような業務の流れについて説明した図を用意しています。 それぞれの業務に記述してある章を参照してください。

【記述例】

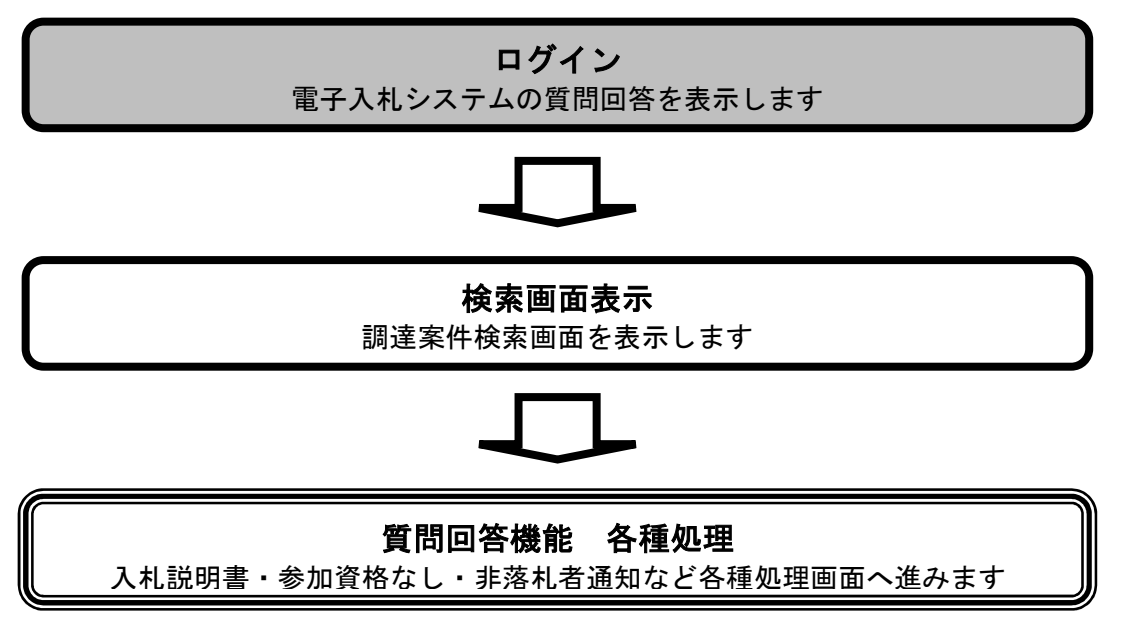

## ② 操作方法を確認する

それぞれの操作説明画面は、以下のような構成で説明しています。

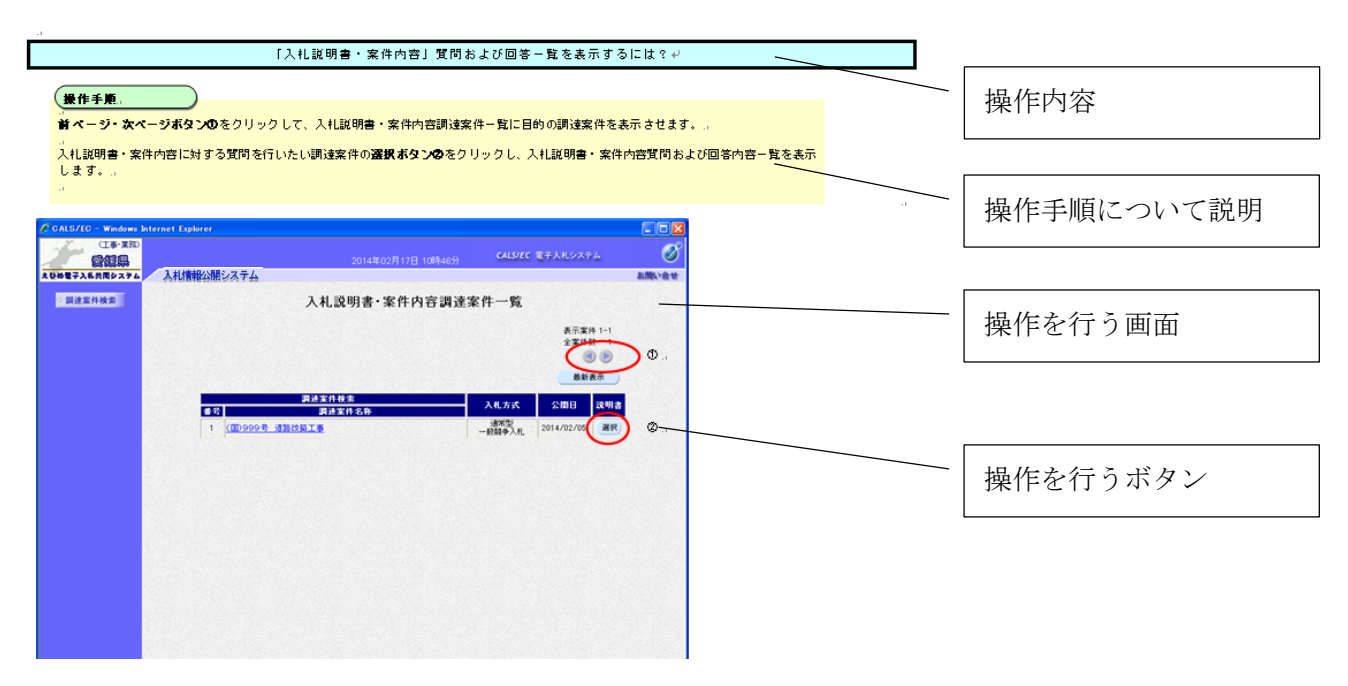

# 2. 質問回答機能 起動操作説明

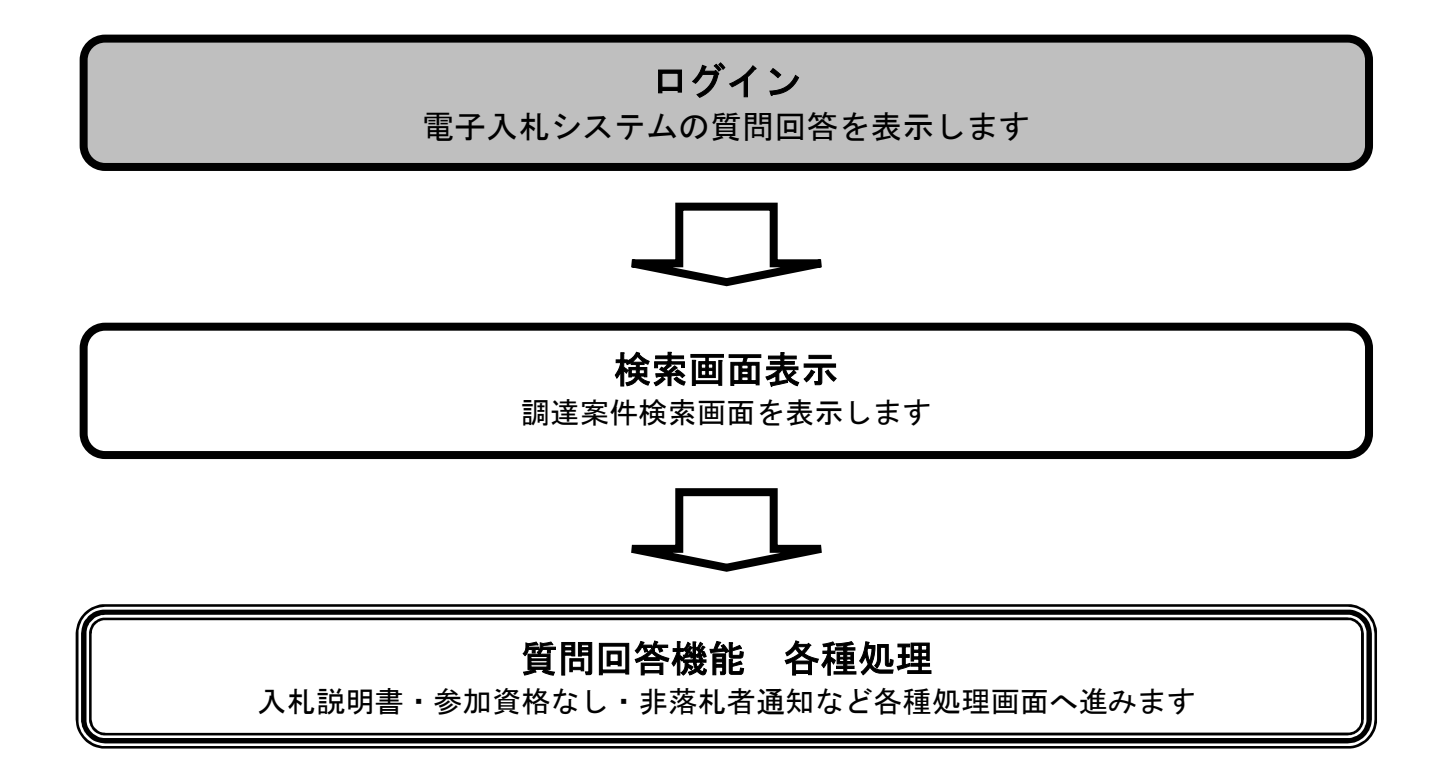

## 質問回答機能にログインするには?

# 操作手順

調達機関選択画面(受注者用)にて、調達機関①をリストから選択し、確定②をクリックすると、「利用 者登録/電子入札システム」選択画面(受注者用)が表示されます。

「利用者登録/電子入札システム」選択画面(受注者用)にて、電子入札システム③をクリックすると、 電子入札システムの起動画面が表示されます。

※業務実行中はこの画面を閉じないで下さい。業務画面よりも先にこの画面を閉じると、アプリケーションが正常に終了しない場合があります。

| (工事·業務)<br>電館県<br>えひめ電子入礼共同システム  |                                                                                                    |
|----------------------------------|----------------------------------------------------------------------------------------------------|
|                                  |                                                                                                    |
| (工事·業務)<br>電磁県県<br>えびめ電子入私共同システム |                                                                                                    |
|                                  | 「利用者登録/電子入札」選択画面(受注者用)<br><u>利用者登録</u><br>電子入札システム<br>業務実行中は、この画面を閉じるいで下さい。<br>業務画面よりも先にこの画面を閉じると。<br>アブリケーションが正常に終了しない場合があります。 |
|                                  |                                                                                                    |

# 操作手順

画面上部に日付時刻が表示されたら、説明要求ボタン①をクリックします。 (業務途中のあらゆるタイミングでクリック可能です。)

PIN 番号入力ダイアログが表示されますので、IC カードを IC カードリーダに差し込み、**PIN 番号(パ** スワード)②を入力後、OK ボタン③をクリックします。 (担当者の入力は省略可能です。)

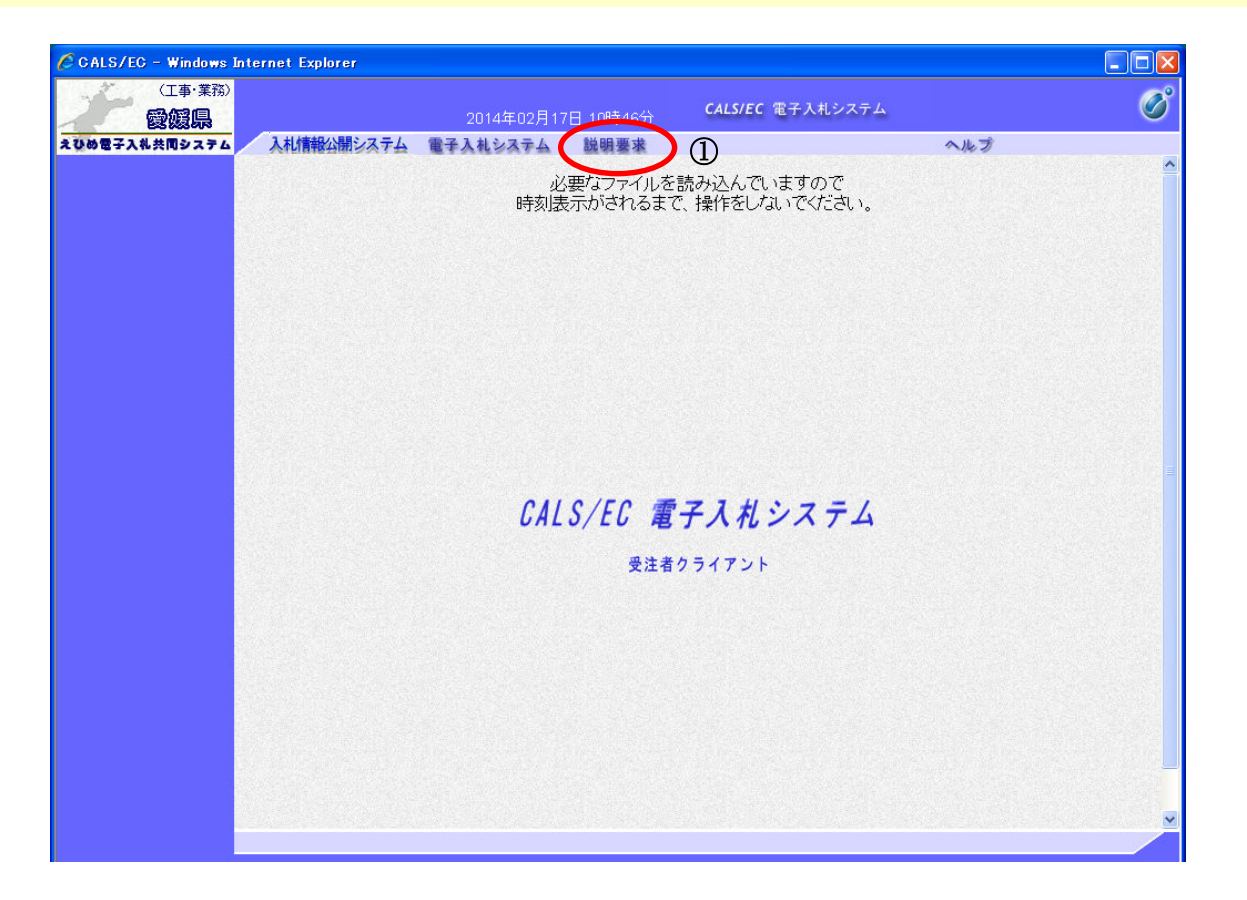

| PIN番号入力ダイアログ    | $\mathbf{\times}$ |
|-----------------|-------------------|
| PIN番号を入力してください。 |                   |
| PIN番号           |                   |
| 担当者:            |                   |
|                 |                   |
|                 |                   |

# 3. <u>説明要求機能 操作説明</u>

3.1. 入札説明書·案件内容一覧表示

3.1.1. 入札説明書·案件内容調達案件一覧表示

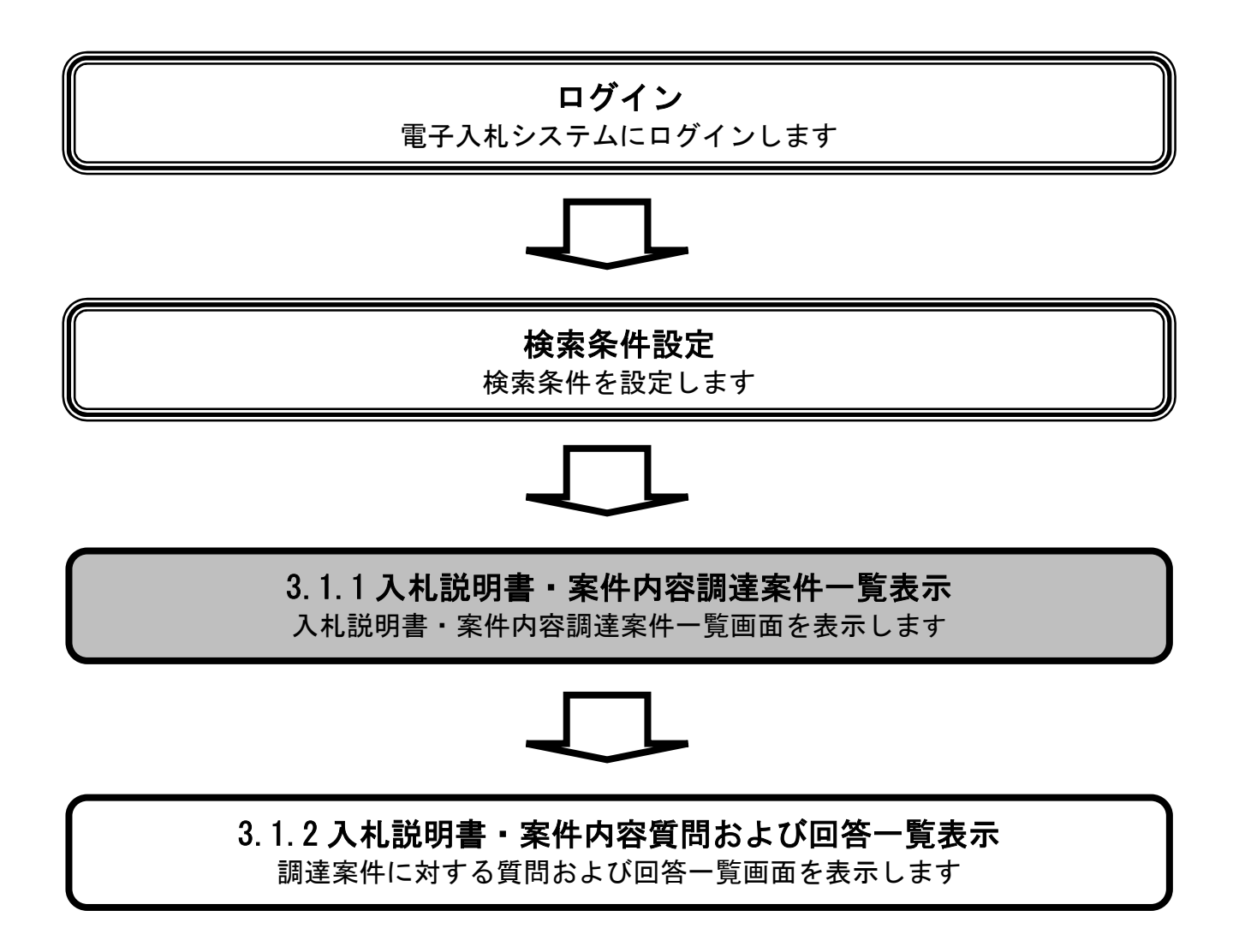

## 入札説明書・案件内容調達案件一覧を表示するには?

## 操作手順

調達案件検索にて、検索条件①を設定し、入札説明書・案件内容ボタン②をクリックすると、入札説明 書・案件内容調達案件一覧③に条件に合致した調達案件が表示されます。

【補足説明】

「調達機関」の初期値は受注者のトップ画面にて選択した値が設定されています。

「入札方式」の初期値は全方式が設定されています。

「検索年月」の初期値は現在日付の前月から現在日付までが設定されています。

|                      | 2014年02月17日 10時                                                      | 46分 CALS/EC 電子入札システム                                                                                                    |     |
|----------------------|----------------------------------------------------------------------|----------------------------------------------------------------------------------------------------|-----|
| 0電子入礼共同システム 入札情報公開シス | <u>₹4</u>                                                            |                                                                                                    | が聞い |
| 入札説明書 2              | 調達案件検                                                                | 索                                                                                                    | a   |
| 検索条件                 |                                                                      |                                                                                                    |     |
| 調達機関                 | 愛媛県 ✔                                                                |                                                                                                    |     |
| 部局                   | 土木部                                                                  |                                                                                                    |     |
|                      |                                                                      |                                                                                                    |     |
| 課係、事務所               | 工事課<br>課量課                                                           |                                                                                                    |     |
| 入札方式                 | 工事<br>▼全て<br>□ 通常型一般競争入札<br>□ 事後(入札後)審査型一般競争入札<br>□ 指名競争入札<br>□ 随意契約 | <ul> <li>コンサル</li> <li>▼全て)</li> <li>〕 道常型 設競争入札</li> <li>□ 事後(入札後) 審査型 設競争入札</li> <li>□ 指名競争入札</li> <li>□ 公募型プロボーザル</li> <li>□ 標準プロボーザル</li> </ul> |     |
| 検索年月                 | 2014 ▼年 1 ▼月 ~ 2014 ▼年 2 ▼月                                          | □随意契約                                                                                                    |     |
| 表示件数                 | 10 🔽 件                                                               |                                                                                                    |     |
|                      |                                                                      |                                                                                                    |     |

| (工事・業務)<br>愛媛県 |           | 2014年02月17日:     | 10時46分 <b>CALS/E</b> | C 電子入札シスラ        | ÷4                  | (   |
|----------------|-----------|------------------|----------------------|------------------|---------------------|-----|
| め電子入礼共同システム    | 札情報公開システム |                  |                      |                  | đã                  | 間いる |
| ○ 調達案件検索       |           | 入札説明書·案件内        | 容調達案件一覧              |                  |                     | 3   |
|                |           |                  |                      | 表示案<br>全案件<br>最新 | 件 1-1<br>数 1<br>) ) |     |
|                | 番号        | 調達案件検索<br>調達案件名称 | 入札方式                 | 公園日              | 説明書                 |     |
|                | 1 (国)999年 | <u>這路改築工事</u>    | 通常型<br>一般競争入札        | 2014/02/05       | 選択                  |     |

# 3.1.2. 入札説明書・案件内容質問および回答一覧表示

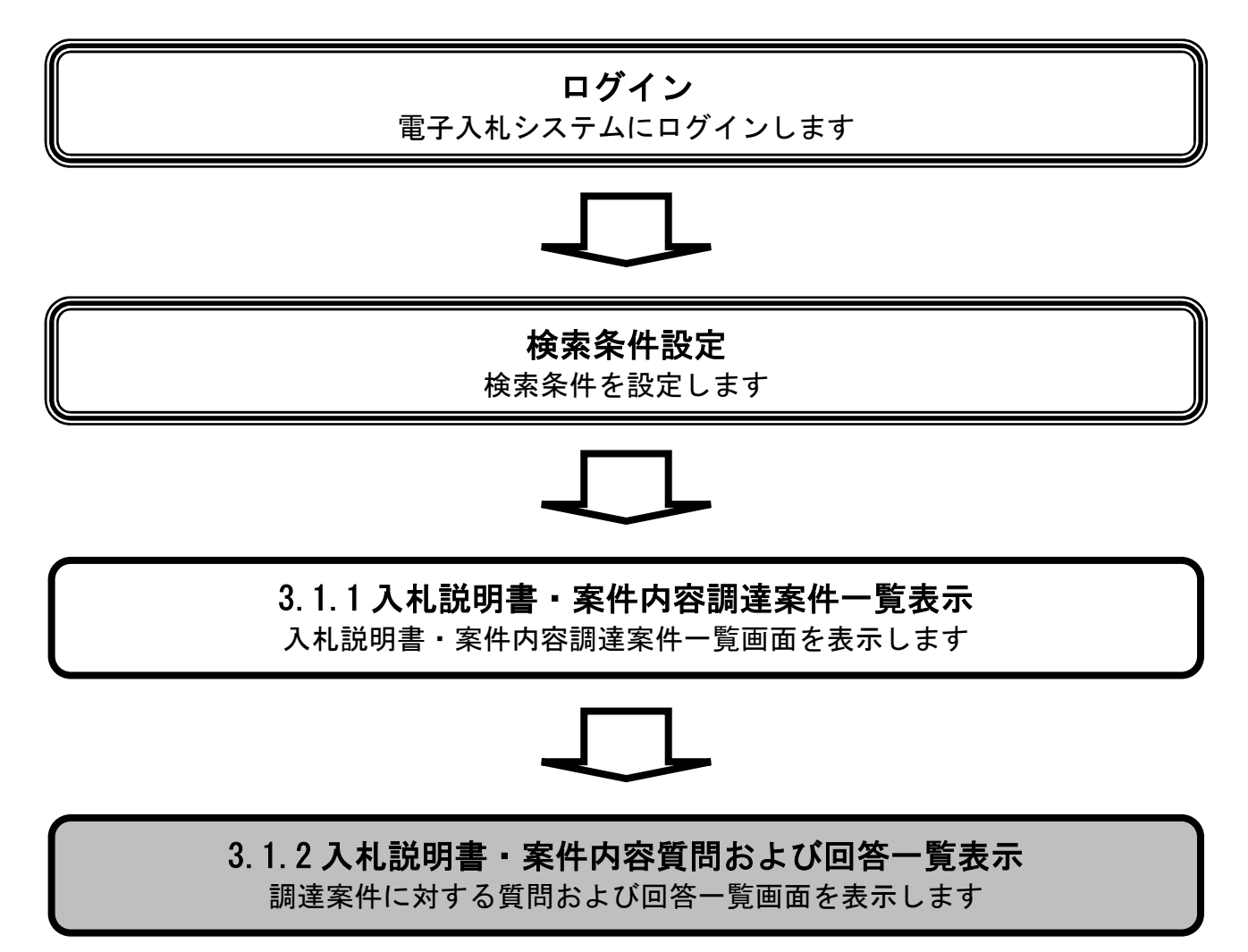

# 入札説明書・案件内容質問および回答一覧を表示するには?

# 操作手順

入札説明書・案件内容調達案件一覧にて、前ページ・次ページボタン①をクリックし、目的の調達案件 を表示します。

入札説明書・案件内容に対する質問および回答一覧を表示したい調達案件の選択ボタン②をクリックすると、入札説明書・案件内容に対する質問および回答一覧③が表示されます。

| CALS/EC - Windows Int      | ernet Explorer                     |               |                            |       |
|----------------------------|------------------------------------|---------------|----------------------------|-------|
| (工事・業務)                    | 2014年02月17日 10時46分                 | CALS/EC       | 電子入札システム                   | Ø     |
| えひめ電子入礼共同システム              | 入札情報公開システム                         |               |                            | お問い合せ |
| <ul> <li>調達案件検索</li> </ul> | 入札説明書・案件内容調達家                      | 客件一覧          |                            |       |
|                            |                                    |               | 表示案件 1-1<br>全家供款 1<br>最新表示 | 1     |
|                            | 調達案件検索           番号         調速案件名称 | 入札方式          | 公開日 説明書                    | 0     |
|                            | 1 (国)999号 道路改築工事                   | 通常型<br>一般競争入札 | 2014/02/05 選択              |       |
|                            |                                    |               |                            |       |
|                            |                                    |               |                            |       |
|                            |                                    |               |                            |       |
|                            |                                    |               |                            |       |
|                            |                                    |               |                            |       |
|                            |                                    |               |                            |       |
|                            |                                    |               |                            |       |
|                            |                                    |               |                            |       |
|                            |                                    |               |                            |       |
|                            |                                    |               |                            |       |
|                            |                                    |               |                            |       |

| CALS/EC - Windows Inter | rnet Explorer                                         |                   |
|-------------------------|-------------------------------------------------------|-------------------|
| (工事·業務)<br><b>愛媛県</b>   | 2014年02月17日 10時47分 <b>CAL</b>                         | S/EC 電子入札システム 🛛 🔗 |
| えひめ電子入礼共同システム           | 入札情報公開システム                                            | お問い合せ             |
| ○ 調達案件検索                | 入札説明書・案件内容質問および回答                                     | - 覧               |
|                         | 調達案件名称 (国)999号 道路改範工事<br>入札方式 通常型一般競争入札<br>契約担当官等 土木部 |                   |
|                         | 財務総室庁舎管理室                                             |                   |
|                         | 表示条件 投稿日時 2014 💙 年 🚺 💌 月 以降 👥 最新表示 🔵                  | 質問入力              |
|                         | 題名 管理番号 投稿日時                                          | 回答日時 投稿/回答        |
|                         |                                                       |                   |
|                         |                                                       |                   |
|                         |                                                       |                   |

# 3.2. 入札説明書·案件内容質問内容登録

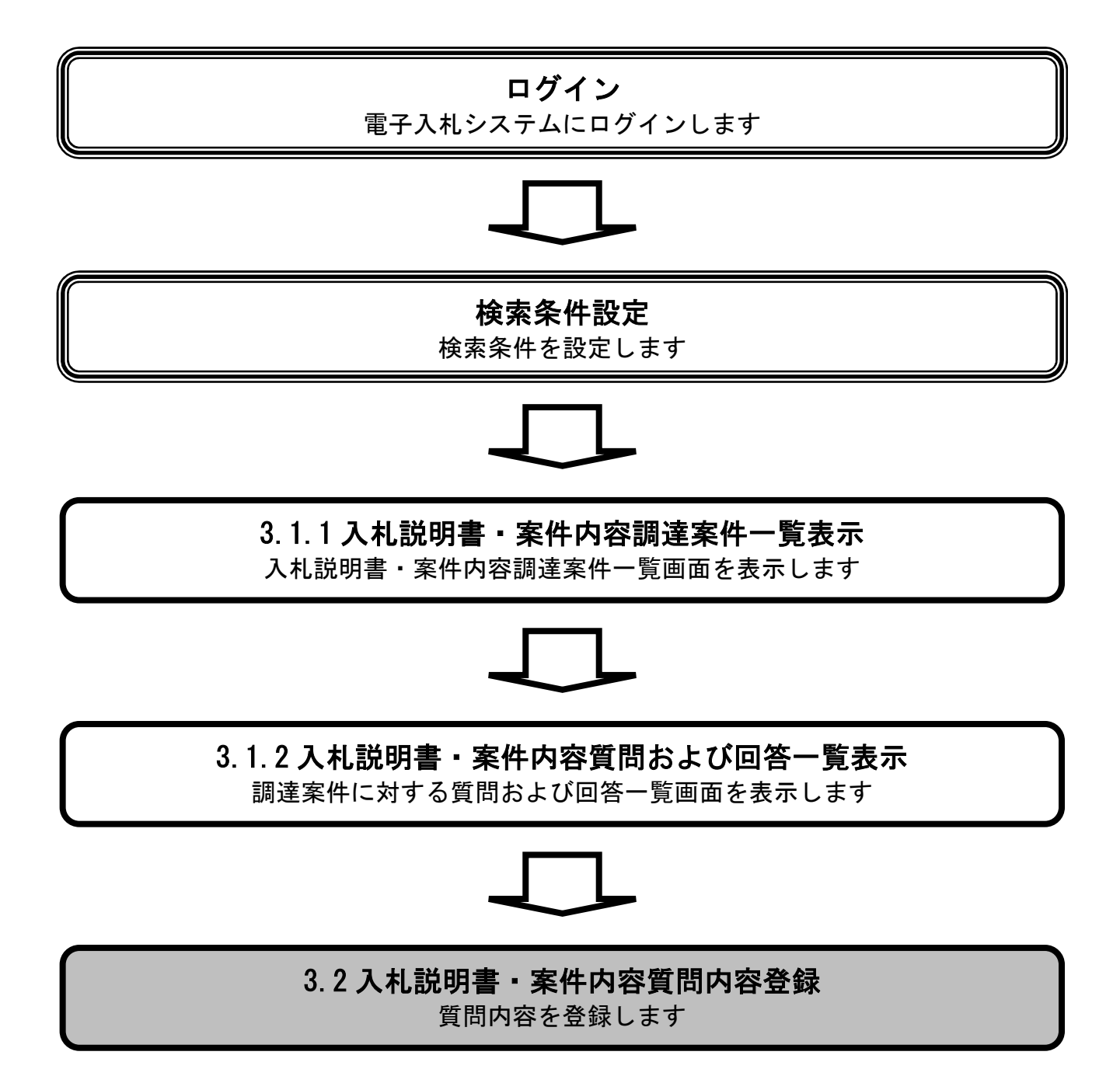

# 質問内容入力画面を表示するには?

# 操作手順

入札説明書・案件内容質問および回答一覧にて、質問入力ボタン①をクリックすると、入札説明書・案件内容に対する質問内容②が表示されます。

【補足説明】

入札説明書・案件内容に対する質問可能な期間は、調達案件の公告日からその調達案件の入札説明書説明請求期限までです。

| CALS/EC - Windows Inte       | ernet Explorer |                            |                |                                                  |           |               |
|------------------------------|----------------|----------------------------|----------------|--------------------------------------------------|-----------|---------------|
| (工事·業務)                      |                |                            |                | CALS/E                                           | (雷子入札システム | Ø             |
|                              | した時代の見システム     | 20143                      | ≢02月17日 10時479 | <del>ர்                                   </del> |           | <b>1)開い会社</b> |
| 2000世子入传会间9276               | 入作时曾接到如今个子会    |                            |                |                                                  |           | WINK, C. G.   |
| <ul> <li>□ 調達案件検索</li> </ul> |                | 入札説明書・案                    | 件内容質問却         | うよび回答-                                           | ·覧        |               |
|                              | 调油索从力作         |                            | T. #           |                                                  |           |               |
|                              | 調達案件名称<br>入札方式 | (国)999号 追路以築」<br>通常型一般競争入札 | 上爭             |                                                  |           |               |
|                              | 契約担当官等         | 土木部                        |                |                                                  |           |               |
|                              |                | 財務総室庁舎管理室                  |                |                                                  |           |               |
|                              |                |                            |                | -                                                |           |               |
|                              |                | 表示条件 投稿日時 2014 💙 年         | 1 ▼月 以降        | 最新表示                                             | 質問入力      |               |
|                              | 医皮             |                            | 机林口时           |                                                  | 回次日時 1    | 林 (同教)        |
|                              | <u></u>        | 官任田方                       | 194月日 时        |                                                  |           | 호텔/민영         |
|                              |                |                            |                |                                                  |           |               |
|                              |                |                            |                |                                                  |           |               |
|                              |                |                            |                |                                                  |           |               |
|                              |                |                            |                |                                                  |           |               |
|                              |                |                            |                |                                                  |           |               |
|                              |                |                            |                |                                                  |           |               |
|                              |                |                            |                |                                                  |           |               |
|                              |                |                            |                |                                                  |           |               |
|                              |                |                            |                |                                                  |           |               |
|                              |                |                            |                |                                                  |           |               |
|                              |                |                            |                |                                                  |           |               |
|                              |                |                            |                |                                                  |           |               |
|                              |                |                            |                |                                                  |           |               |
|                              |                |                            |                |                                                  |           |               |

| CALS/EC - Windows Inte | ernet Explorer           |                                                        |                  |       |
|------------------------|--------------------------|--------------------------------------------------------|------------------|-------|
| (工事·業務)<br><b>愛媛県</b>  |                          | 2014年02月17日 10時48分                                     | CALS/EC 電子入札システム | Ø     |
| えひめ電子入礼共同システム          | 入札情報公開システム               |                                                        |                  | お聞い合せ |
| ○ 調達案件検索               |                          | 入札説明書・案件内容に対する質                                        | 問内容              | 2     |
|                        | 調達案件番号<br>調達案件名称<br>入札方式 | 22000001000102013010900<br>(国)999号 道路改築工事<br>通常型一般競争入札 |                  |       |
|                        | 差出人<br>宛先                | 葉者011 テスト 太郎<br>土木部                                    |                  |       |
|                        |                          | 財務総室庁舎管理室 様                                            |                  | 3     |
|                        | 題名                       |                                                        |                  |       |
|                        | 説明要求内容                   |                                                        |                  | _     |
|                        |                          |                                                        | 2                |       |

## 質問内容を入力するには?

#### 操作手順

入札説明書・案件内容に対する質問内容にて、質問の題名①、質問の内容②をそれぞれ入力します。

資料を添付する場合は、参照ボタン③をクリックしファイルを選択し、添付資料追加ボタン④で添付資料ファイル一覧表示欄へ追加します。

**添付資料ファイル一覧表示欄⑤**でファイルを選択し、**表示ボタン⑥**をクリックすると、添付ファイルを 表示します。

**添付資料ファイル一覧表示欄⑤**でファイルを選択し、**削除ボタン⑦**をクリックすると、添付ファイルを 一覧から削除します。

入力完了後、入力内容確認ボタン⑧をクリックし確認画面に遷移します。

入力内容を登録せずに入札説明書・案件内容質問および回答一覧に戻る場合は、**戻るボタン**⑨をクリックします。

#### 【補足説明】

質問の題名は必須入力項目です。全角 60 文字までの入力が可能です。 質問の内容は必須入力項目です。全角 1000 文字までの入力が可能です。 添付資料は 10 ファイルまで登録できます。

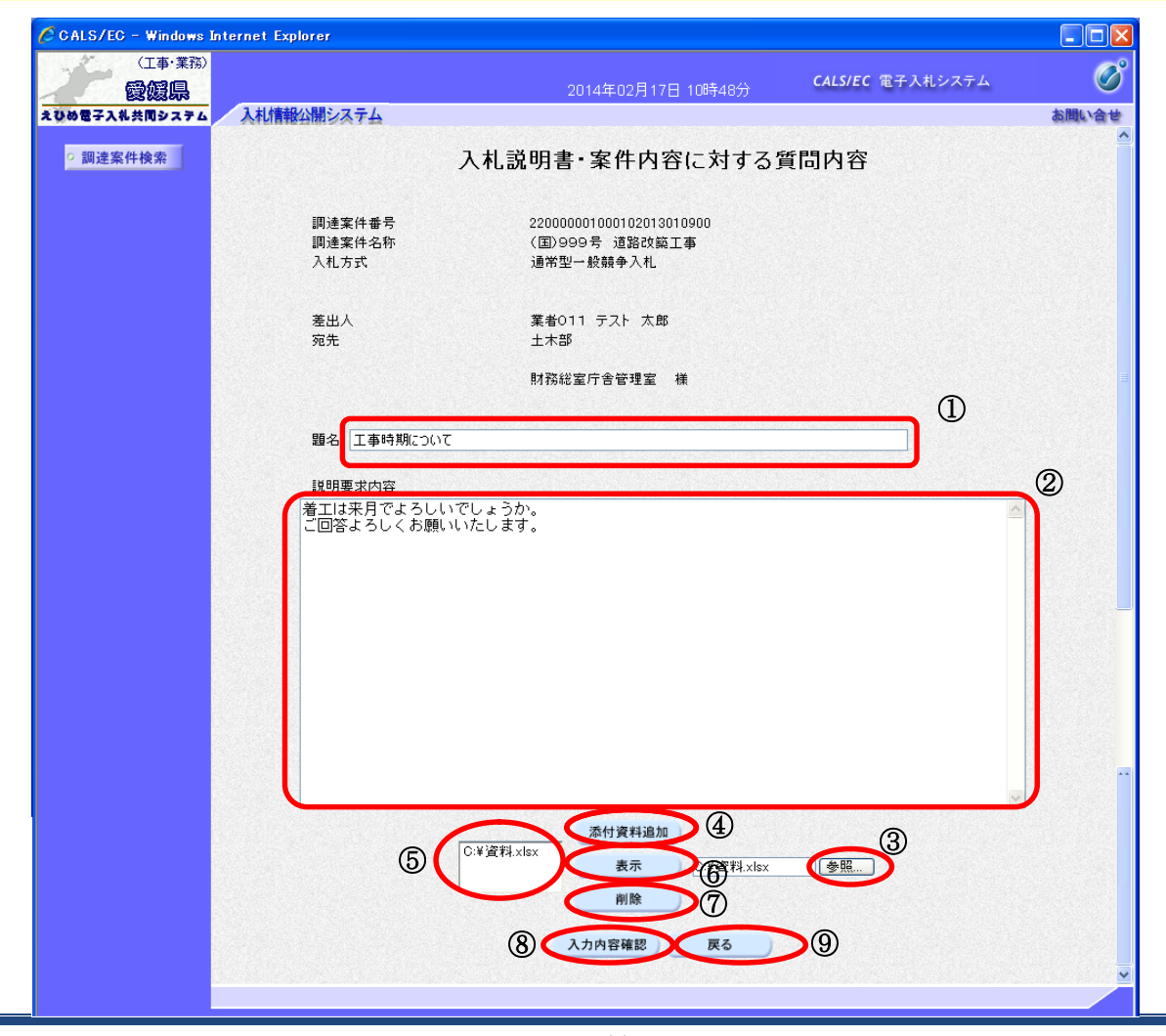

# 質問内容を登録するには?

# 操作手順

画面に表示されている質問の内容を確認後、登録ボタン①をクリックします。

内容を変更する場合は、戻るボタン②をクリックし、質問内容登録画面へ戻ります。

質問が登録されたことを確認後、**質問/回答一覧ボタン③**をクリックして、**入札説明書・案件内容質問** および回答一覧に戻ります。

| CALS/EC - Windows Int | ernet Explorer                       |                                                         |                  |       |
|-----------------------|--------------------------------------|---------------------------------------------------------|------------------|-------|
| (工事·業務)               |                                      |                                                         | CALS/FC 電子入村システム | Ø     |
| 愛媛県                   |                                      | 2014年02月17日 10時51分                                      |                  |       |
| えびの電子入礼英闻システム         | 人和情報公開システム                           |                                                         |                  | の同い音を |
| ○ 調達案件検索              | 入札                                   | 説明書・案件内容に対する                                            | 質問内容             |       |
|                       | 調達案件番号<br>調達案件名称<br>入札方式             | 220000001000102013010900<br>(国)999号 道路改範工事<br>通常型一般競争入札 |                  |       |
|                       | 差出人<br>宛先                            | 葉者011 テスト 太郎<br>土木部                                     |                  |       |
|                       |                                      | 財務総室庁舎管理室 様                                             |                  |       |
|                       | 題名                                   | 工事時期について                                                |                  |       |
|                       | 質問内容                                 |                                                         |                  |       |
|                       | 着工は来月でよろしいでしょうか。<br>ご回答よろしくお願いいたします。 |                                                         |                  |       |
|                       |                                      | C:¥資料:xlsx 表示                                           | 1                |       |
|                       |                                      | 登録 戻る                                                   |                  |       |
|                       |                                      | 0 2                                                     |                  |       |
|                       |                                      |                                                         |                  |       |
|                       |                                      |                                                         |                  |       |
|                       |                                      |                                                         |                  |       |

| 🖉 CALS/EC – Windows Internet Explorer |                        |                         |       |
|---------------------------------------|------------------------|-------------------------|-------|
|                                       | 2014年02月17日 10時52分     | <b>CALS/EC</b> 電子入札システム | Ø     |
| えひめ電子入札共同システム入札情報公開システム               |                        |                         | お問い合せ |
| ○ 調達案件検索                              | 管理番号000001で質問内容が登録されまし | た。                      |       |
|                                       | 質問/回答—覧 ③              |                         |       |
|                                       |                        |                         |       |

# 3.3. 入札説明書・質問内容および回答内容確認

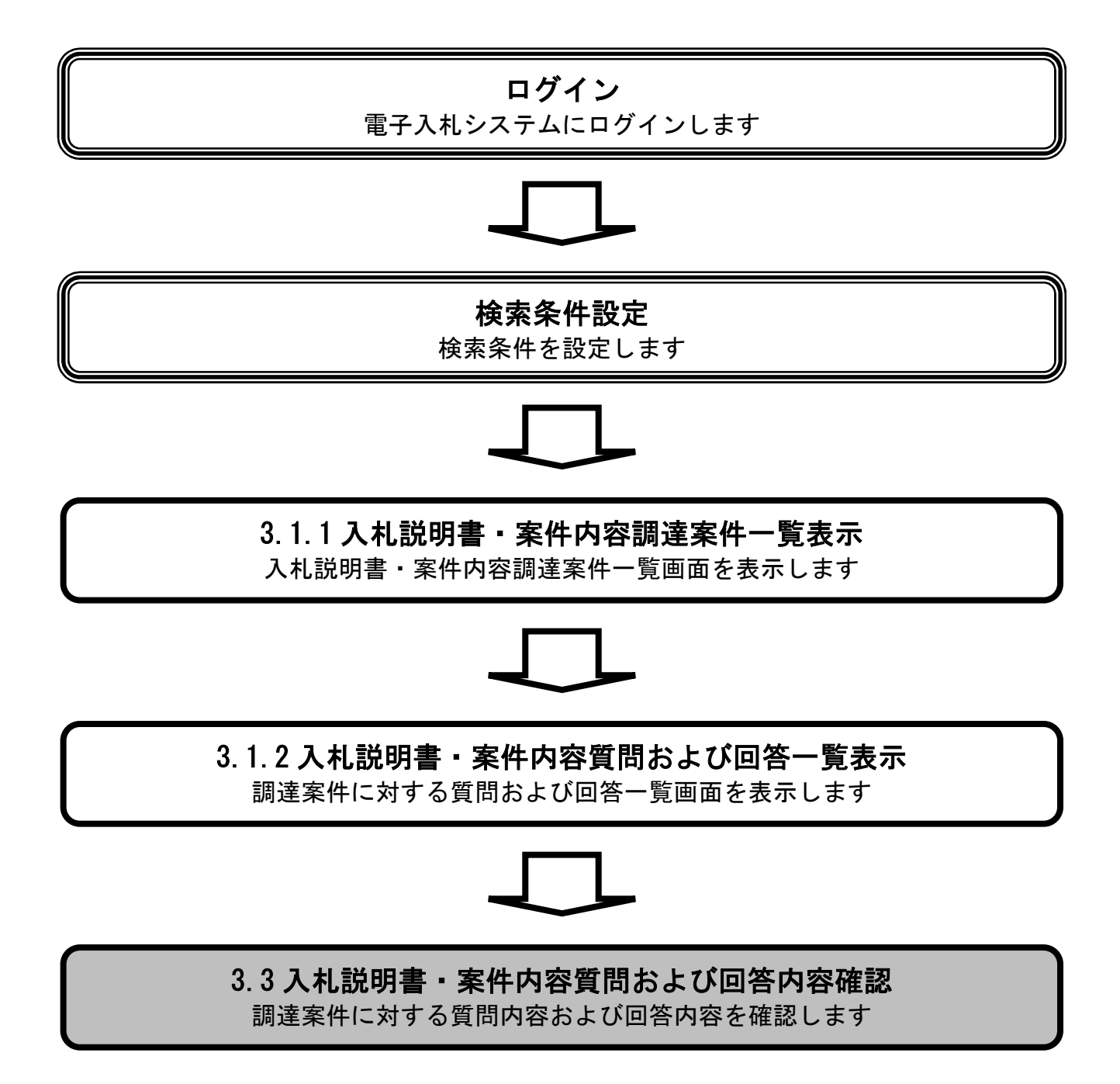

## 質問内容および回答内容を確認するには?

# 操作手順

入札説明書・案件内容質問および回答一覧にて、表示ボタン①をクリックすると、入札説明書・案件内 容に対する質問内容および回答内容②が確認できます。

#### 【補足説明】

愛媛県の案件の場合は、回答欄に「入札情報公開システムにて回答します。」と表示されます。回答内容 は入札情報公開システムにて公開される添付資料にてご確認ください。

| 🌈 CALS/EC – Windows In | ternet Explorer                         |                  |                     |                         |       |
|------------------------|-----------------------------------------|------------------|---------------------|-------------------------|-------|
| (工事·業務)<br><b>愛媛県</b>  |                                         | 20               | )14年02月17日 11時45分   | <b>CALS/EC</b> 電子入札システム | Ø     |
| えひめ電子入礼共同システム          | 入札情報公開システム                              |                  |                     |                         | お問い合せ |
| ○ 調達案件検索               | 入札書                                     | 说明書·             | 案件内容質問およる           | び回答一覧                   |       |
|                        | 調達案件名称 (国)99<br>入札方式 通常型-<br>契約担当官等 土木部 | 9号 道路改<br>→般競争入村 | 文築工事<br>1           |                         |       |
|                        | 財務総                                     | 室庁舎管理国           | Ē                   |                         |       |
|                        |                                         |                  |                     |                         |       |
|                        | 表示条件 投稿日                                | 時 2014 🗸         | ・年 1 💙月 以降 🛛 最新     | 表示 質問入力                 |       |
|                        | 隋之                                      | ****             | - 热热口的              | 同次日時                    | 四款/同次 |
|                        |                                         | 000001           | 2014/02/17 10:52:02 | 2014/02/17 11:25:07     |       |
|                        | 工事時期について                                | 000001           | 2014/02/17 10:52:03 | 2014/02/17 11:25:07     |       |
|                        | 投入人数について                                | 000002           | 2014/02/17 11:09:18 |                         | 表示    |
|                        |                                         |                  |                     |                         |       |

| CALS/EC - Windows Interne | t Explorer                 |                                                         |              |                                            |         |
|---------------------------|----------------------------|---------------------------------------------------------|--------------|--------------------------------------------|---------|
| (工事・業務)                   |                            | 2014年02日17日 11時45分                                      | CALS         | 5/EC 電子入札システム                              |         |
| BS83503<br>め電子入札共同システム 入木 | 情報公開システム                   | 20144-02/11712 (10(40))                                 |              |                                            | お開い     |
|                           |                            |                                                         |              |                                            |         |
| ○ 調達案件検索                  | 入札                         | 説明書・案件内容に対する質問内                                         | 容およて         | が回答内容                                      | 0       |
|                           | 調達案件番号<br>調達案件名称<br>入札方式   | 220000001000102013010900<br>《国》999号 這路改築工事<br>通常型一般競争入札 |              |                                            | len len |
|                           | 管理番号                       | 000001                                                  | 投稿日時<br>回答日時 | 2014/02/17 10:52:03<br>2014/02/17 11:25:07 |         |
|                           | 差出人                        | 土木部                                                     |              |                                            |         |
|                           |                            | 財務総室庁舎管理室                                               |              |                                            | 10      |
|                           | 宛先                         | 業者011 テスト 太郎 様                                          |              |                                            |         |
|                           | 題名                         | 工事時期について                                                |              |                                            |         |
|                           | 質問事項                       |                                                         |              |                                            |         |
|                           | 着工は来月でよろ<br>ご回答よろしくお       | しいでしょうか。<br>願いいたします。                                    |              |                                            |         |
|                           |                            |                                                         |              | ×                                          |         |
|                           | 回答<br>来月で問題ないと<br>その前に設計資料 | 思います。<br>を一度拝見させてください。                                  |              |                                            |         |
|                           |                            |                                                         |              | ×                                          |         |

# 3.4. 入札説明書・案件内容質問内容および回答内容印刷

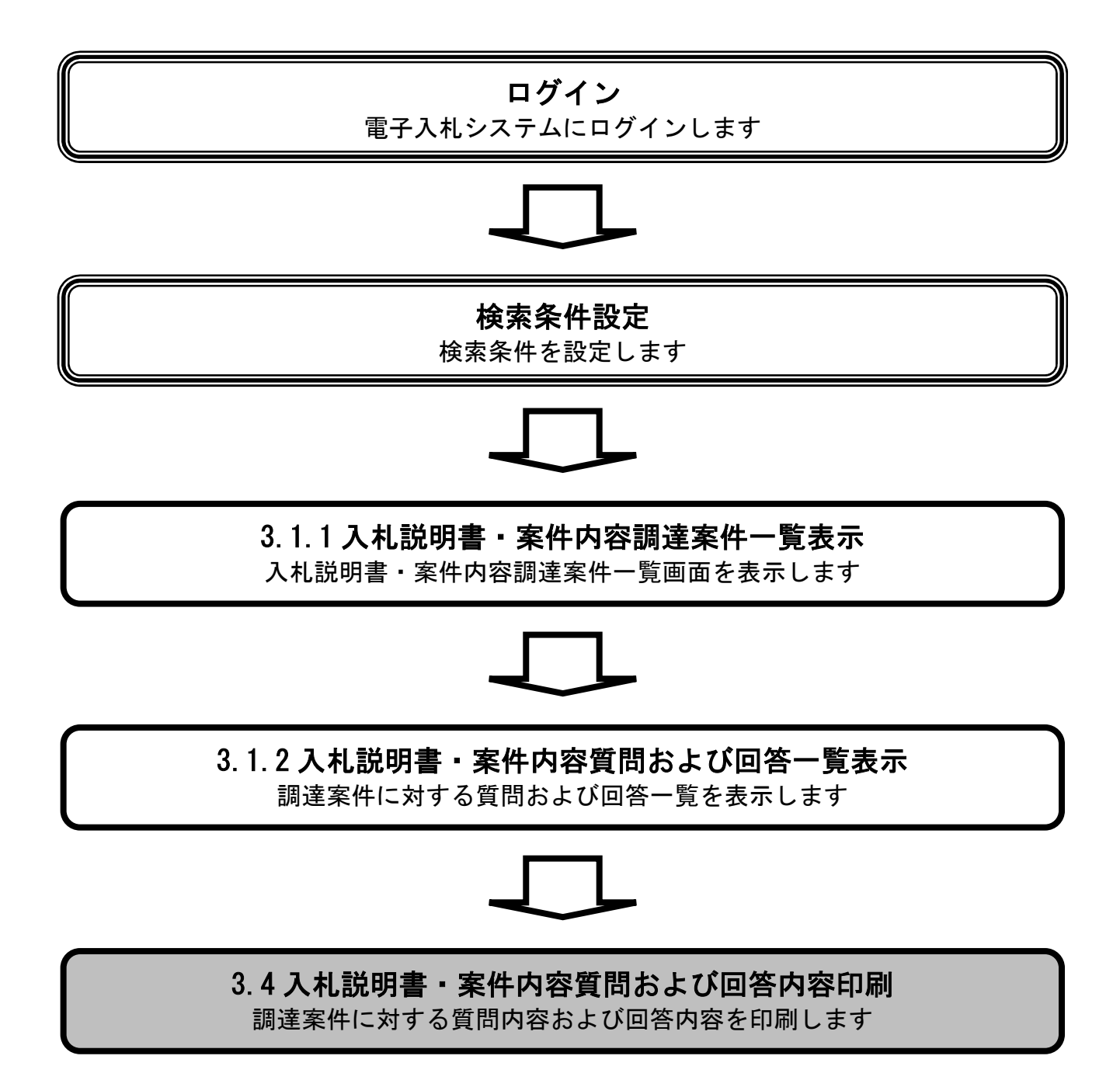

# 質問内容および回答内容を印刷するには?

# 操作手順

入札説明書・案件内容に対する質問内容および回答内容にて、印刷ボタン①をクリックすると、新規ブ ラウザにて質問内容および回答内容の印刷画面が表示されます。

印刷ボタン②をクリックすると、質問内容および回答内容の印刷ができます。

【補足説明】

質問内容および回答内容印刷画面での印刷はブラウザの印刷機能を使用してください。

| CALS/EC - Windows Interr | net Explorer                |                                                        |              |                                            |       |
|--------------------------|-----------------------------|--------------------------------------------------------|--------------|--------------------------------------------|-------|
| (工事・業務)                  |                             |                                                        | CAL          | S/FC 雷子入村システム                              | Ø     |
| 2 愛媛県                    |                             | 2014年02月17日 11時45分                                     | Crite.       |                                            | •     |
| えびめ電子入礼共同システム            | 入札情報公開システム                  |                                                        |              |                                            | お問い合せ |
| ○ 調達案件検索                 | 入札                          | 説明書・案件内容に対する質問内容                                       | <b>浮およて</b>  | 「回答内容                                      |       |
|                          | 調達案件番号<br>調達案件名称<br>入札方式    | 22000001000102013010900<br>〈国〉999号 道路改築工事<br>通常型一般競争入札 |              |                                            |       |
|                          | 管理番号                        | 000001 #3<br>©                                         | (稿日時<br>]答日時 | 2014/02/17 10:52:03<br>2014/02/17 11:25:07 |       |
|                          | 差出人                         | 土木部                                                    |              |                                            |       |
|                          |                             | 財務総室庁舎管理室                                              |              |                                            |       |
|                          | 宛先                          | 業者011 テスト 太郎 様                                         |              |                                            |       |
|                          | 題名                          | 工事時期について                                               |              |                                            |       |
|                          | 質問事項                        |                                                        |              |                                            |       |
|                          | 着工は来月でよろご回答よろしくお            | しいでしょうか。<br>願いいたします。                                   |              |                                            |       |
|                          | 回答<br>来月で問題ないと、<br>その前に設計資料 | 思います。<br>を一度拝見させてください。                                 |              |                                            |       |
|                          |                             | ① 印刷 戻る                                                |              |                                            |       |

| 🖉 http://                   | a set and a set of the set       | date in the local second state in the line of the second         | – Windows Internet | Explorer                                   |  |  |  |
|-----------------------------|----------------------------------|------------------------------------------------------------------|--------------------|--------------------------------------------|--|--|--|
| 🚖 お気に入り                     | 🔄 🏠 • 🖻 × 🖃 🖶 •                  | ページ(P) = セーフティ(S) = ツール(Q) = 🔞 =                                 |                    |                                            |  |  |  |
| ② 入札説明書・案件内容に対する質問内容および回答内容 |                                  |                                                                  |                    |                                            |  |  |  |
|                             | 調達案件番号<br>調達案件名称<br>入札方式<br>管理番号 | 22000001000102013010900<br>(国)999号 道路改築工事<br>通常型一般競争入札<br>000001 | 投稿日時<br>回答日時       | 2014/02/17 10:52:03<br>2014/02/17 11:25:07 |  |  |  |
|                             | 差出人                              | 土木部                                                              |                    |                                            |  |  |  |
|                             |                                  | 財務総室庁舎管理室                                                        |                    |                                            |  |  |  |
|                             | 宛先                               | 業者011 テスト 太郎様                                                    |                    |                                            |  |  |  |
|                             | 題名                               | 工事時期について                                                         |                    |                                            |  |  |  |
|                             | 質問事項                             | 着工は来月でよろしいでしょうか。<br>ご回答よろしくお願いいたします。                             |                    |                                            |  |  |  |
|                             | 回答                               | 来月で問題ないと思います。<br>その前に設計資料を→度拝見させてください。                           |                    |                                            |  |  |  |